## Como gerar autorizações do sistema?

Produto: Pedido de Vendas

1- No Portal Admin ir em Cadastro, depois em Gerar Autorizações do Sistema.

| Principal Cadestro Consultas Hanutenção Configurações Parâmetros do Sistema                                     |  |  |  |  |  |  |
|----------------------------------------------------------------------------------------------------|--|--|--|--|--|--|
| Cadastros do Sistema<br>Gerencia os Representantes e Administradores que podem acesar o sistema Redido de Venda |  |  |  |  |  |  |
| Cadastro de Usuários                                                                                            |  |  |  |  |  |  |
| Cadastro de Perfis                                                                                              |  |  |  |  |  |  |
| Cadastro de Grupo de Usuário                                                                                    |  |  |  |  |  |  |
| Cadastro de Hensagem Circular                                                                                   |  |  |  |  |  |  |
| Desbloqueio de Aparelho                                                                                         |  |  |  |  |  |  |
| Gerar autorizações do sistema                                                                                   |  |  |  |  |  |  |
| Cadastro de Itens Capitães                                                                                      |  |  |  |  |  |  |
| Restringir Produtos por Tipo de Venda                                                                           |  |  |  |  |  |  |
| Restringir o Valor Náximo do uso de Conta Corrente por Pedido                                                   |  |  |  |  |  |  |
| Cadastrar Produtos para Pré-Pedido                                                                              |  |  |  |  |  |  |
| Configurações de Parâmetros por Filial                                                                          |  |  |  |  |  |  |

2- No campo Código de desbloqueio informar a chave gerada pelo Pedido de Venda Android e clicar no botão Gerar senha de desbloqueio.

| Principal                                                                                | Cadastro      | Consultas  | Hanutenção | Configurações | Parâmetros do Sistema |  |
|------------------------------------------------------------------------------------------|---------------|------------|------------|---------------|-----------------------|--|
| Gerar aut                                                                                | orizações d   | do sistema |            |               |                       |  |
| Permite a geração de códigos de desbloqueio para usuários que necessitam de autorizações |               |            |            |               |                       |  |
|                                                                                          |               |            |            |               |                       |  |
| Código de Desi                                                                           | bloqueio:     |            |            |               |                       |  |
| Gerar Senha de                                                                           | e Desbloqueio |            |            |               |                       |  |
|                                                                                          |               |            |            |               |                       |  |

3- Informar ao RCA a senha gerada pelo Portal Admin para liberar no Pedido de Venda Android as exceções do sistema.

Após fazer este processo, as exceções, como por exemplo atualizar coordenadas do cliente é liberada através de um usuário com permissão nível Supervisor pelo Portal Admin.

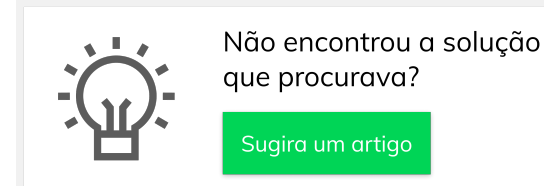

## Artigos Relacionados

- Erro 503 ao acessar portal de integração MaxPromotor
- Como permitir gerar visitas avulsas no maxPromotor?
- Como gerar autorizações do sistema?
- Como Gerar senha de Limite de Crédito no SiCom Web?
  Como gerar senha de
- Como gerar senha de Inadimplência no SiCom Web?